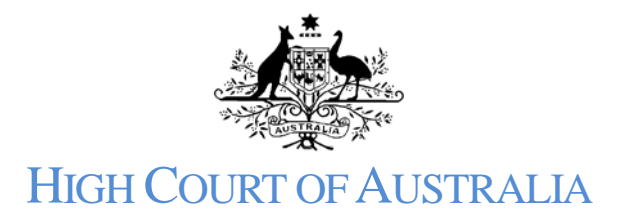

How to lodge a fee exemption application or application to pay the financial hardship fee The applications for an exemption or to pay the financial hardship fee are made after the matter has been submitted.

Once you have successfully submitted a new matter a payment screen displays with the fee due to file the matter.

| łome   Case LOD-001279   Payment<br>Westpac Banking Corporation Ltd v. Lenthall |                                                                   |                                                                                                    |
|---------------------------------------------------------------------------------|-------------------------------------------------------------------|----------------------------------------------------------------------------------------------------|
| Pay now                                                                         | Summary                                                           |                                                                                                    |
| Billing Details                                                                 | Westpac Banking Corporation Ltd v. Lenthall<br>Case # (LOD-001279 |                                                                                                    |
| Adelaide, sa, 5000<br>Australia                                                 | Filing Fee                                                        | \$15,235.00                                                                                                    |
| Payment Details<br>Total<br>\$15,235.00                                         | Total                                                             | \$15,235.00                                                                                                    |
| Card Payment                                                                    |                                                                   | The set of the set of the set of |

At the foot of this page you have the options to pay now with a credit card, pay later using EFT or make an application for fee waiver. If you wish to apply for a fee waiver click the button:

- - -

| 🕹 Download       |         |  |  |
|------------------|---------|--|--|
| Card Payment     |         |  |  |
| Card holder name |         |  |  |
|                  |         |  |  |
| Card number      |         |  |  |
|                  | MM / YY |  |  |
| CVV              |         |  |  |

This will bring up a pop up window where you can upload your signed application for fee exemption or to pay the financial hardship fee:

| APPLY FOR FEE WAIVER                                        | ×             |
|-------------------------------------------------------------|---------------|
| * Documents                                                 |               |
| Drag & drop your PDF file for fee waiver or financial hards | hip or browse |
| File                                                        | Action        |
| Fee Exemption.pdf                                           | Remove        |
|                                                             |               |

If you make a mistake you can remove the uploaded document and upload the correct one.

If you are applying for an exemption select the reason that applies.

| Fee waiver reason                                                                                    |                                                                                                    |
|----------------------------------------------------------------------------------------------------|----------------------------------------------------------------------------------------------------|
| Application for fee waiver                                                                           |                                                                                                    |
| Fee Waiver Reason                                                                                    |                                                                                                    |
| Youth allowance                                                                                      | Health Care Card                                                                                                    |
| Austudy payments                                                                                     | ABSTUDY benefits                                                                                                    |
| Pensioner Concession Card                                                                            | I am younger than 18 years of age                                                                                                    |
| Commonwealth Seniors<br>Health Card                                                                  | I am in receipt of Legal Aid for these proceedings                                                                                                    |
| I am an inmate of a prison<br>or otherwise detained in a<br>public institution                       | Any other card that certifies<br>entitlement to<br>Commonwealth health<br>concessions                                                                                                    |
| I am acting as litigation<br>guardian for a litigant who<br>statisfies the reason<br>indicated above | I have been granted<br>assistance for these<br>proceedings in the High<br>Court under Part 11 of the<br>Native Title Act 1993 or<br>funding to perform<br>functions of a<br>representative body under<br>s 203FE |

If you are applying to pay the financial hardship fee the reasons displayed will not be relevant and your pop up window will change:

| APPLY FOR FEE WAIVER                                       | ,               |
|------------------------------------------------------------|-----------------|
| * Documents                                                |                 |
|                                                            |                 |
| Drag & drop your PDF file for fee waiver or financial hard | lship or browse |
| File                                                       | Action          |
| Fee Exemption.pdf                                          | Remove          |
| ee waiver reason<br>Application for Hardship               |                 |
|                                                            | Apply Close     |

Once you are satisfied all the information required is entered click the "Apply" button. This will send the fee exemption / financial hardship request to the registry with the new matter for approval.

<u>Please note</u>: if you are applying to pay the financial hardship fee and your application is approved you will be issued with a fresh invoice in the correct amount for the financial hardship fee.